Knihovna univerzitního kampusu

#### (NIHOVNA INIVERZITNÍHO KAMPIISI

### **OFF-LINE PRÁCE SE ZDROJI** aneb Jak na elektronické výpůjčky

Mgr. Ludmila Plisková Knihovna univerzitního kampusu

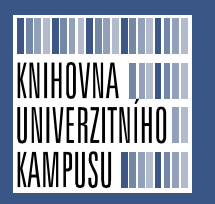

MOBILNÍ ZAŘÍZENÍ

### **Tablet Samsung Galaxy Tab**

- HLEDÁNÍ A VYTVOŘENÍ ÚČTŮ:
- Stejný postup jako na klasickém PC

### STAŽENÍ A ČTENÍ KNIH:

 aplikace Bluefire Reader na http://www.bluefirereader.com/

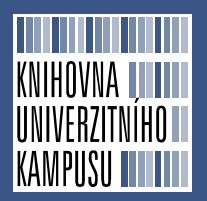

### TABLET – AUTORIZACE BLUEFIRE READER

#### Autorizujte čtečku Bluefire Reader pomocí Adobe ID

| General Info                                                                                                    |                                                                         |           |          |  |  |  |
|----------------------------------------------------------------------------------------------------|-------------------------------------------------------------------------|-----------|----------|--|--|--|
| Enable Adobe eBooks                                                                                                    |                                                                         |           |          |  |  |  |
| To download and read Adobe eBooks, you will first                                                                                                    | need to authorize this App.                                             |           |          |  |  |  |
| Adobe ID                                                                                                    |                                                                         |           |          |  |  |  |
| Password                                                                                                    |                                                                         |           |          |  |  |  |
| Don't have an Adobe® ID? Forgot your username                                                                                                    | Authorize<br>Don't have an Adobe® ID? Forgot your username or password? |           |          |  |  |  |
| Import from SD Card<br>You can add books to this App by placing eBook files in the /mnt/sdcard/Bluefire/imports/ directory on your SD Card and then tapping Import.<br>Import |                                                                         |           |          |  |  |  |
| Reader Help                                                                                                    |                                                                         |           | >        |  |  |  |
| About Bluefire Reader<br>Version 1.2.3 / build 2309+                                                                                                    |                                                                         |           |          |  |  |  |
| ©2010-2012 Bluefire Productions, LLC. All Rights                                                                                                    | ©2010-2012 Bluefire Productions, LLC. All Rights Reserved.              |           |          |  |  |  |
| Contains Reader® Mobile technology by Adobe Systems Incorporated.                                                                                                    |                                                                         |           |          |  |  |  |
| Powered by Bluefire Reader™                                                                                                    |                                                                         |           |          |  |  |  |
|                                                                                                    | ~                                                                       |           |          |  |  |  |
|                                                                                                    |                                                                         |           |          |  |  |  |
| Library                                                                                                    | Read Now                                                                | Get Books | Into     |  |  |  |
|                                                                                                    |                                                                         |           | 7:23 🖬 🕯 |  |  |  |

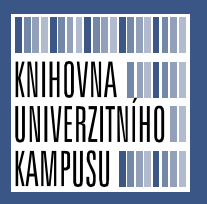

F

### TABLET – AUTORIZACE BLUEFIRE READER

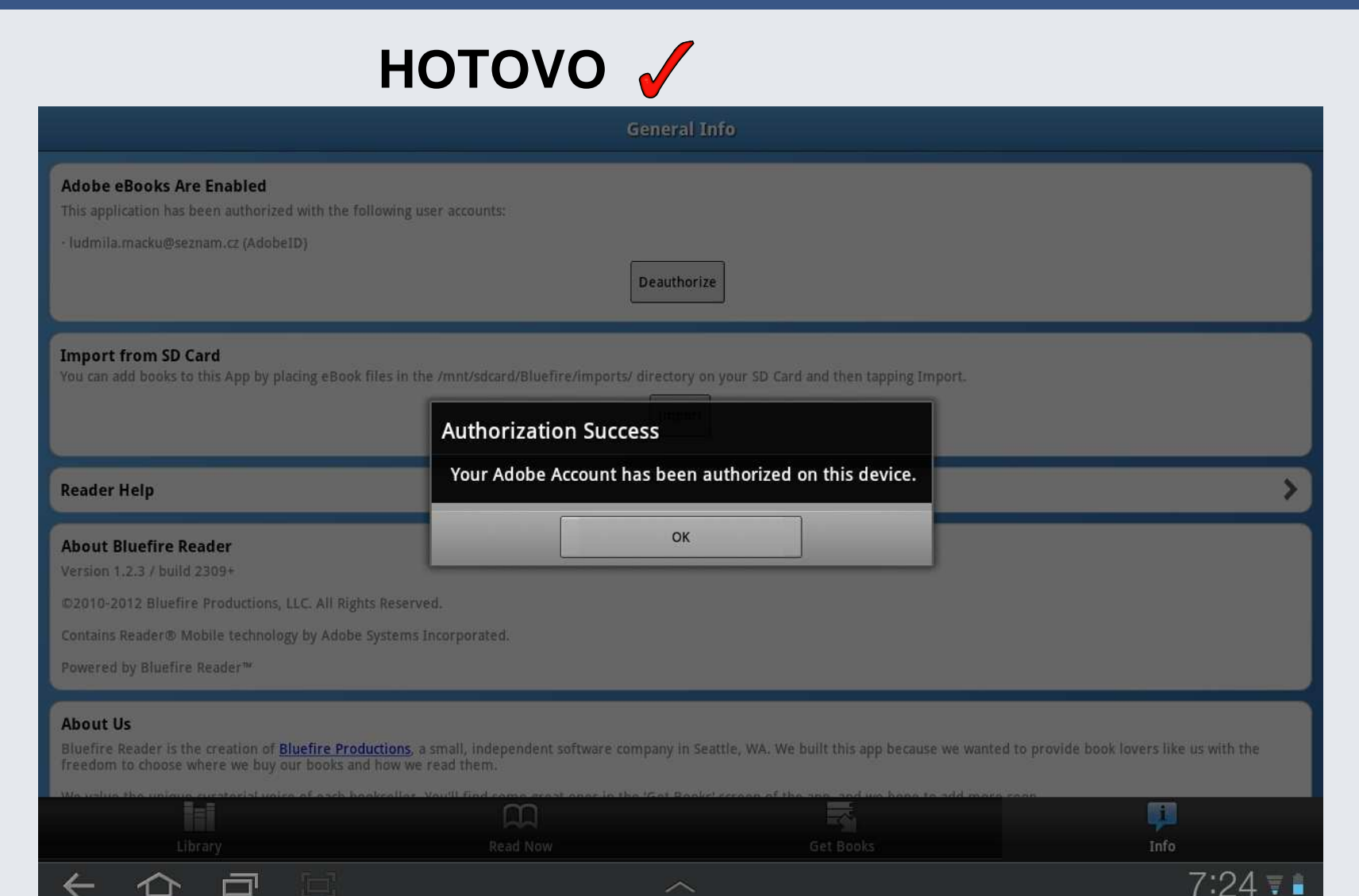

KNIHOVNA UNIVERZITNÍHO

KAMPUSU

| Testa da Caracteria de Caracteria de Caracte |                                                                                                    | t: Result List: tree                        |                                                                                                    | C 🕁  | $\equiv_{_{\mathcal{A}}}$ |
|----------------------------------------------------------------------------------------------------|----------------------------------------------------------------------------------------------------|---------------------------------------------|----------------------------------------------------------------------------------------------------|------|---------------------------|
| <complex-block></complex-block>                                                                                                    | <ul> <li>All Results</li> <li>eBooks</li> <li>Update</li> <li>Subject</li> <li>Category</li> </ul> | 2.<br>eBook                                 | Trees and Forests : A Colour Guide : Biology,<br>Pathology, Propagation, Silviculture, Surgery,<br>Biomes, Ecology, Conservation<br>By: Bowes, Bryan G. Manson. 2010. eBook. 289p.<br>Subjects: NATURE / Plants / Trees; Trees; Forests and forestry<br>Database: eBook Collection (EBSCOhost)<br>Add to folder<br>eBook Full Text<br>Citace.com uložit do Citace.com<br>Table of Contents                                                                                                    |      |                           |
| ┿ Nový panel                                                                                                    | 3.                                                                                                 | 3.<br>Al the Natanda<br>State Back<br>eBook | Ad Hoc Networks : New Research<br>By: Turner, Jason N.; Boyer, Clive S. Nova Science Publishers. 2009.<br>eBook. 164p.<br>Subjects: COMPUTERS / Networking / Local Area Networks (LANS);<br>COMPUTERS / Data Transmission Systems / Broadband; COMPUTERS<br>/ Data Transmission Systems / Wireless; Ad hoc networks (Computer<br>networks)<br>Database: eBook Collection (EBSCOhost)<br>Add to folder<br>eBook Full Text<br>citace.com uložit do Citace.com SFX link menu<br>Table of Contents |      |                           |
|                                                                                                    | 7 (C)                                                                                              |                                             | ~                                                                                                    | 9:27 | ₹ 🔒                       |

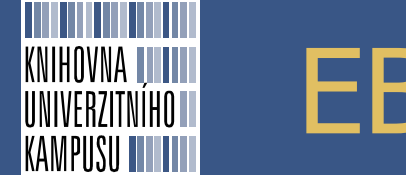

- zvolíte si dobu "výpůjčky" (1-7 dnů)
- potvrdíte možnost "Vydání a stažení"

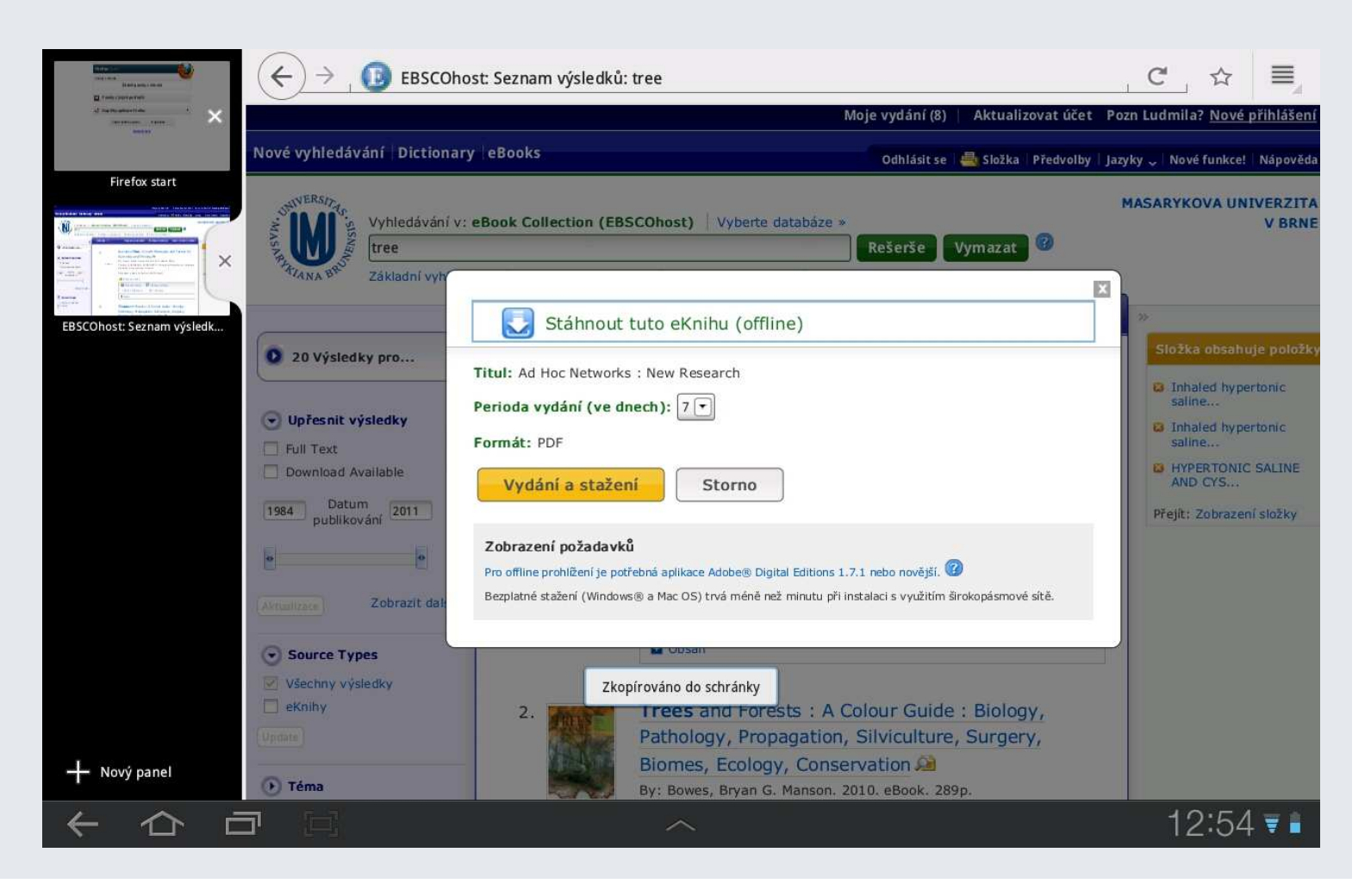

KNIHOVNA UNIVERZITNÍHO

KAMPUSU

| 📵 EBSCOhost: Vlastn 🗙 👩 S                                                                                                    | Settings Manager 🔪 Settings Manager 👇                                                                                                    | ≡,                                                                                                    |  |  |  |
|----------------------------------------------------------------------------------------------------|----------------------------------------------------------------------------------------------------|----------------------------------------------------------------------------------------------------|--|--|--|
| ← → C 😵 >scohost.com/                                                                                                    | ehost/folder?sid=cc32c73c-c8b6-4d74-903d-17a3ec6c1ce6%40sessionmg<br>Moje vydání (4)                                                                                                    | gr115&vid=8&hid=122 🜟 Q Q                                                                                   |  |  |  |
| Nové vyhledávání Dictionary eBooks                                                                                                    | Odhlásit se                                                                                                    | 🗐 Složka 🛛 Předvolby Jazyky 🧹 Nové funkce! Nápověda                                                         |  |  |  |
| - osobní složkaLudmila<br>*Zpět                                                                                                    |                                                                                                    |                                                                                                    |  |  |  |
| <ul> <li>Vlastní složka: Vytatní složka: Vytatní složka: Vytati vše/zrušit</li> <li>Úlánky (0)</li> <li>Obřažky (0)</li> <li>Výbrat vše/zrušit</li> <li>Vybrat vše/zrušit</li> <li>Vybrat vše/zrušit</li> <li>1.</li> <li>1.</li> <li>Zvukové knihy (1)</li> <li>Zamluvení (0)</li> <li>Vydání (3)</li> </ul> | Stáhnout tuto eKnihu (offline) V eKniha byla úspěšně vydána Systém by měl automaticky požádat o stažení (uložení) souboru eKnihy. Pokud se tak nestalo, můžete si stáhnout tento titul znovu ze složky "Checkouts". Zobrazit nyní vaši složku vydání Máte potíže?                                                                                                    | ation; Brain Injuries<br>→ Možnosti stránky →<br>→ Tisk<br>→ E-mail<br>→ Uložit jako soubor<br>→ Exportovat |  |  |  |
| Poznámky (0)<br>jiné zdroje obsahu (0)<br>Trvalé odkazy pro vyhledávání (0)<br>Uložené rešerše (0)<br>Rešeršní alerty (0)<br>Alerty na časopisy (0)<br>Webové stránky (0)<br>Vlastní (? Nový<br>Benign hyperplasia<br>Benign hyperplasia<br>Benign hyperplasia                                                | Po stažení souborů musíte zobrazit tituly eKnih pomoci softwaru Adobe Digital Editions a dále je nutné aktivovat DRM.<br>Zobrazení požadavků<br>Pro offline prohlížení je potřebná aplikace Adobe® Digital Editions 1.7.1 nebo novější.<br>Bezplatné stažení (Windows® a Mac OS) trvá méně než minutu při instalaci s využitím širokopásmové sítě.<br>ECOLOGY, CONSERVATION SE<br>By: Bowes, Bryan G. Manson. 2010. eBook. 289p.<br>Térnata: NATURE / Plants / Trees; Trees; Forests and forestry<br>Zbývající čas do vydání: 1 hodiny 15 minuty | link menu<br>e, Surgery, Biomes,                                                                            |  |  |  |
|                                                                                                    | ~                                                                                                    | ☞ 🖞 10:18 ₹ 🛚                                                                                               |  |  |  |

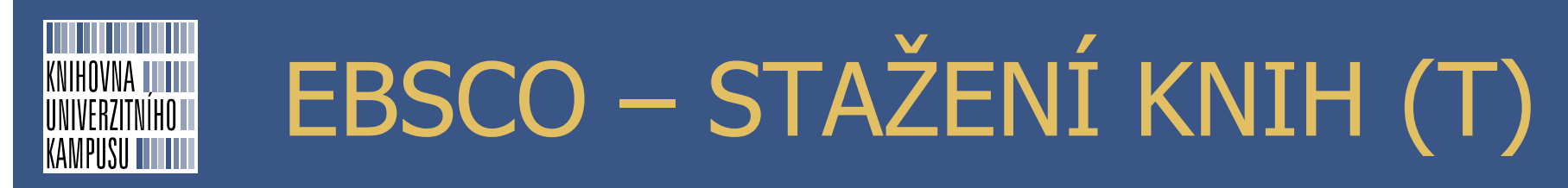

zvolíte zařízení pro čtení (pokud jich máte k dispozici více)

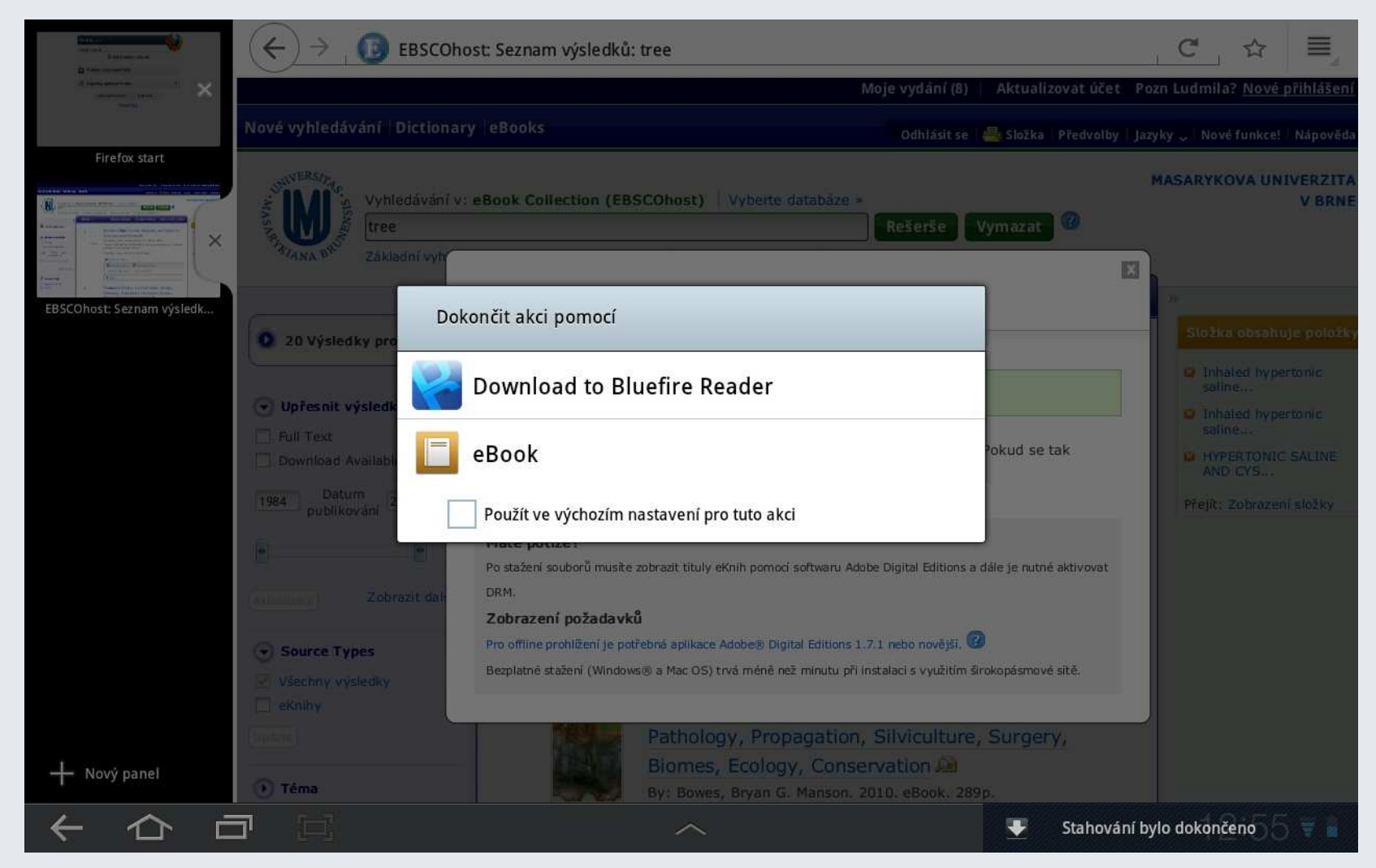

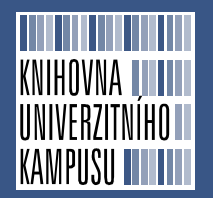

úspěšně staženo, můžete číst hned nebo jít na seznam Vašich knih

|   |   |  | Download Complete         Would you like to go to your library, or read this book now?         Go To Library         Read Now |   |           |
|---|---|--|----------------------------------------------------------------------------------------------------|---|-----------|
|   |   |  |                                                                                                    |   |           |
| ← | 仑 |  | ~                                                                                                    | ¥ | 12:55 🖬 🕯 |

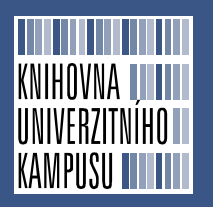

## ZOBRAZENÍ KNIHY

| 88 =                                                                                                    |                                                                                                | Recent                            | Title Author        | Ø           |
|----------------------------------------------------------------------------------------------------|------------------------------------------------------------------------------------------------|-----------------------------------|---------------------|-------------|
| - The Sector of Control of Control of Contro                                                                                                    | PDF                                                                                            |                                   |                     | ۲           |
| Scherchers<br>Scherchers<br>Schers<br>Scherchers<br>Scherchers<br>Sche                                                                                                    | D PDF                                                                                          |                                   |                     | ۲           |
| # # # # #<br># # # #<br># # # #<br># # # #<br># # # # #<br># # # # #<br>#                                                                                                    | D PDF                                                                                          |                                   |                     | ۲           |
| Andreas Ho<br>Andreas Andreas<br>Andreas Andreas<br>Andreas Andreas<br>Andreas<br>And | D PDF                                                                                          |                                   |                     | ۲           |
| UHeSpeci<br>Colord<br>Chill                                                                                                    | Turner, Jason N.,Boyer, Clive S.<br>Ad Hoc Networks<br>PDF                                     |                                   |                     | ۲           |
| Richard<br>In Feling<br>Harmer                                                                                                    | Varfolomeev, Sergei <sup>®</sup> D.,Zaikov, G. E.,Kryl<br>Biotechnology and the Ecology<br>PDF | ova, Larisa P.<br>r of Big Cities |                     | ۲           |
| 3                                                                                                    | Bluefire Productions<br>Bluefire Reader User Guide<br>EPUB                                     |                                   |                     | ۲           |
| Bong<br>Hangstaat<br>Statu<br>Statu<br>Statu                                                                                                    | Gerard Blokdijk<br>Enter Book Title Here<br>-                                                  | There are no bo                   | oks in your library | ۲           |
|                                                                                                    |                                                                                                | Ê                                 |                     | ļ           |
|                                                                                                    | Library                                                                                        | Read Now                          | Get Books           | Info        |
| ~                                                                                                    |                                                                                                |                                   |                     | . 12:56 ₹ 🕯 |

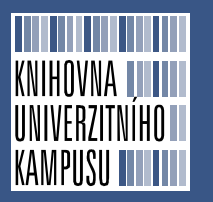

## ZOBRAZENÍ KNIHY

#### CONTENTS

| Preface   |                                                                                                    | vii       |
|-----------|----------------------------------------------------------------------------------------------------|-----------|
| Chapter 1 | Routing and Bandwidth Allocation<br>for CDMA/TDMA Wireless Networks<br><i>Huayi Wu, Xiaohua Jia and Baohua Bai</i>        | 1         |
| Chapter 2 | Data Aggregation as an Essential Paradigm<br>in Wireless Sensor Networks<br><i>Aline Carneiro Viana and Marin Bertier</i> | 37        |
| Chapter 3 | Efficient Flooding in Mobile Ad Hoc Networks<br>Hui Zeng, Minming Li, Hai Liu and Xiaohua Jia                             | 53        |
| Chapter 4 | Dynamic Group Key Management in Ad Hoc Networks<br>Nikos Komninos and Vassilis Kapetanopoulos                             | 75        |
| Chapter 5 | NCTUns Simulator for Wireless Vehicular<br>Ad Hoc Network Research<br>Shie-Yuan Wang and Chih-Liang Chou                  | 97        |
|           |                                                                                                    | 💌 12:58 🛒 |

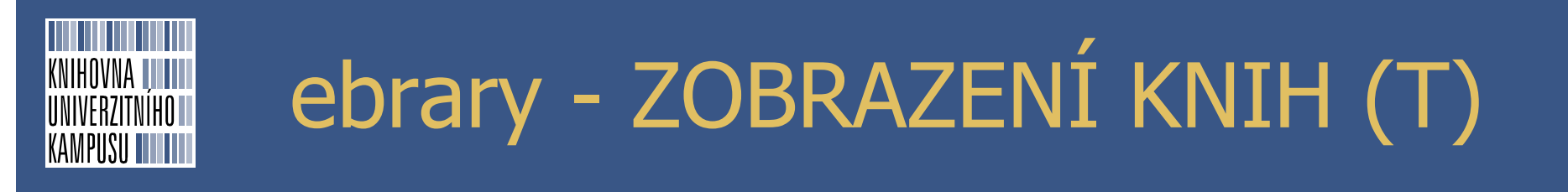

#### online zobrazení v tabletu

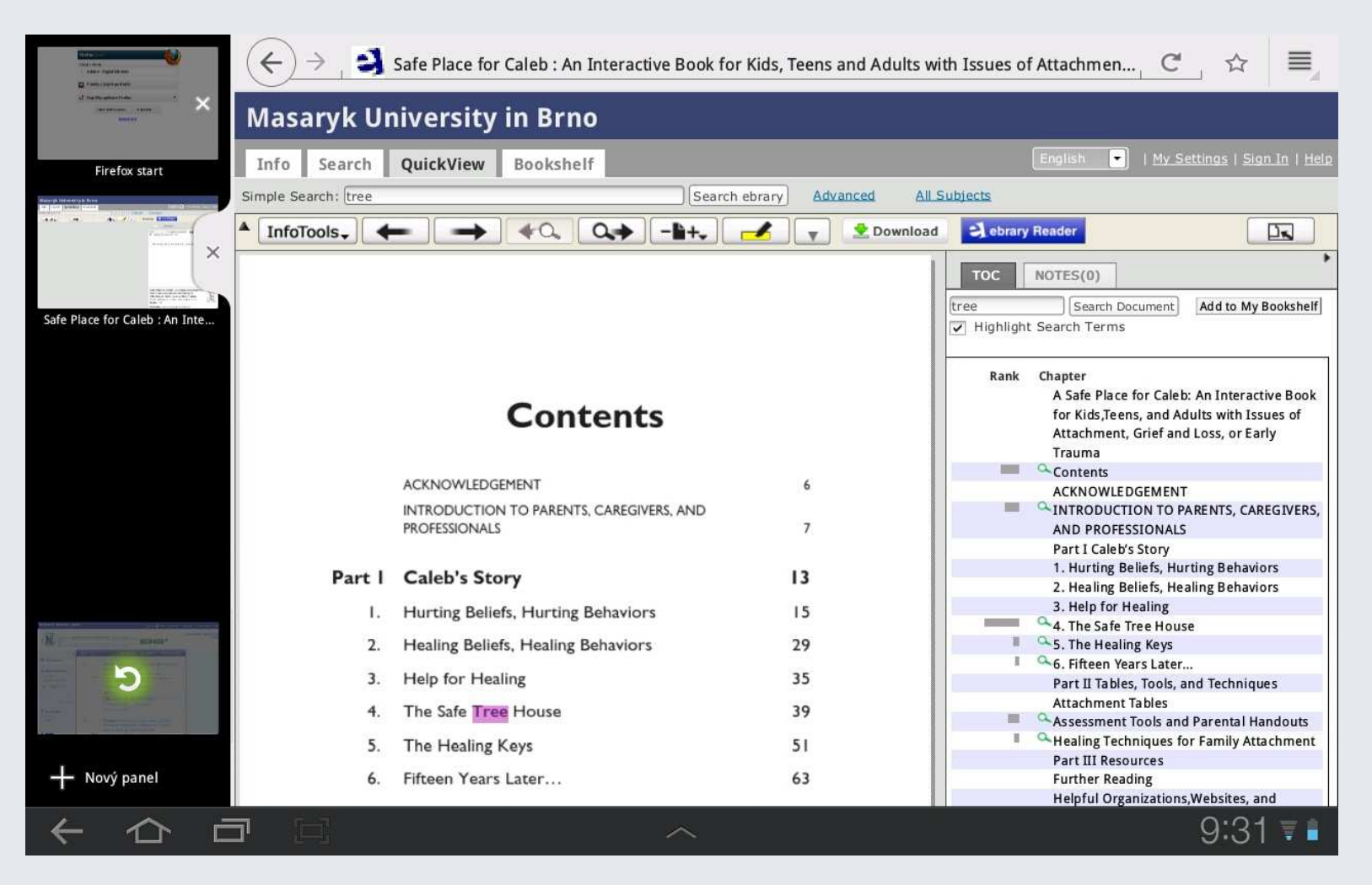

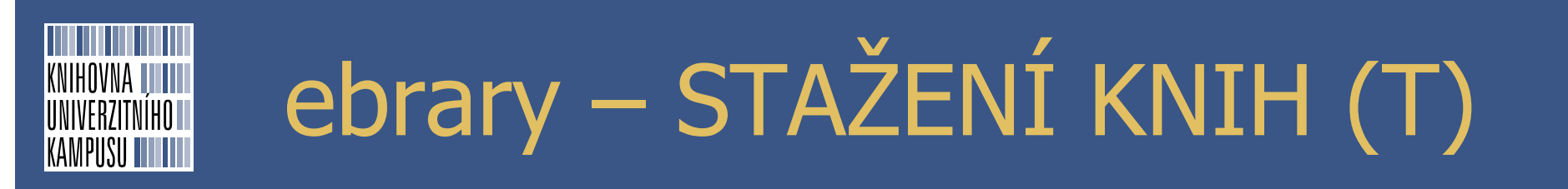

#### možné jen stažení PDF (kapitola nebo rozsah stránek)

| en de la companya de la companya de la compa                                                                                                    | $\leftrightarrow$ $\rightarrow$ [ Export and Download                                                                                                    | C   |       |
|----------------------------------------------------------------------------------------------------|----------------------------------------------------------------------------------------------------|-----|-------|
| d herbandstan ( 1999 - 1997 - 1997 - | Download options:                                                                                                    |     |       |
| Firefox start                                                                                                    | Standard image-PDF format. One chapter (or page range) at a time.  Create an image PDF of the current chapter: Contents  Contents  Conte |     |       |
| Safe Place for Caleb : An Inte                                                                                                    | <ul> <li>Create an image PDF of pages 5 to 5 (maximum 40 pages)</li> <li>Accessible on most computers and devices, including the Kindle, without additional software</li> </ul>                                                                                                    |     |       |
| Export and Download                                                                                                    | <ul> <li>Special format. The entire document.</li> <li>Download the entire document for 14 days in Adobe Digital Editions format</li> <li>To access this encrypted file, you will need <u>Adobe Digital Editions</u>, available free online</li> <li>Accessible on most computers and devices, but not the Kindle</li> <li>You may return the document early using Adobe Digital Editions</li> </ul>                                                                                                    |     |       |
| ┿ Nový panel                                                                                                    | Downloaded files will appear on your desktop or in your 'Downloads' folder.<br>Annotations to downloaded files are not stored on your ebrary bookshelf.                                                                                                    |     |       |
|                                                                                                    |                                                                                                    | 9:3 | 4 🗑 🔒 |